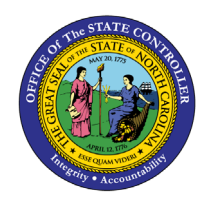

The purpose of this Job Aid is to explain how to edit a journal entry in the North Carolina Financial System.

## Introduction

This Quick Reference Guide (QRG) provides the General Ledger (GL) Journal Entry users step-by-step instructions on how edit a journal entry.

## Overview

Journal Entry users use the edit journal feature when entering additional information to a saved journal that has not been completed and submitted for approval. This process is called editing the journal entry, and this QRG highlights the steps to completing this process. The editing a journal entry steps also can be used when a journal entry is rejected by a Journal Approver. The user receives a notification indicating that a journal entry has been reviewed, rejected, and requires editing. Journals can be rejected for different reasons including incorrect deposit/disbursement categories, and insufficient funds. A journal entry user must edit the rejected journal entry before submitting for approval again.

### **Key Terms**

| Key Terms         | Description                                                                                                    |
|-------------------|----------------------------------------------------------------------------------------------------|
| Accounting Period | The fiscal period reports financial results, such as a calendar month or fiscal period.                                                                                                    |
| Journal Entries   | Journal entries are a tool to record financial transactions to the system's general ledger. Journal creation, posting, and editing work together in the recording process to produce accurate financial records.                     |
| Journal Category  | Journal categories are used to differentiate journal entries by purpose or type, such as accruals, payments, or receipts.                                                                                                    |
| Ledger            | Ledger is the main record-keeping tool for financial transactions. It records transactional balances by using a chart of accounts with a consistent calendar and currency, and accounting rules implemented in an accounting method. |
| Journal Batches   | A Journal Batch is a single or group of journal entries processed under a combined "header."                                                                                                    |

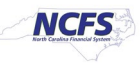

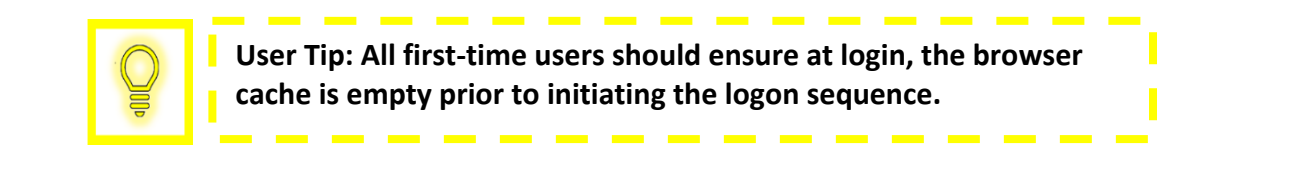

# Edit Journal Entry

To edit a journal entry, please follow the steps below.

1. Access the Home Page and click the **General Accounting** icon.

|                                    |                    |                         | â           | ☆ | P | ¢ <b>40</b> | ME ~ |
|------------------------------------|--------------------|-------------------------|-------------|---|---|-------------|------|
| Good Morning,                      | QRG!               |                         |             |   |   |             |      |
| Me My Client Groups                | General Accounting | Intercompany Accounting | Procurement | > |   |             |      |
| APPS                               |                    |                         |             |   |   |             |      |
| General<br>Accounting<br>Dashboard | mals Period Close  | +                       |             |   |   |             |      |

The General Accounting icon on the NCFS Homepage

2. Next, click Journals.

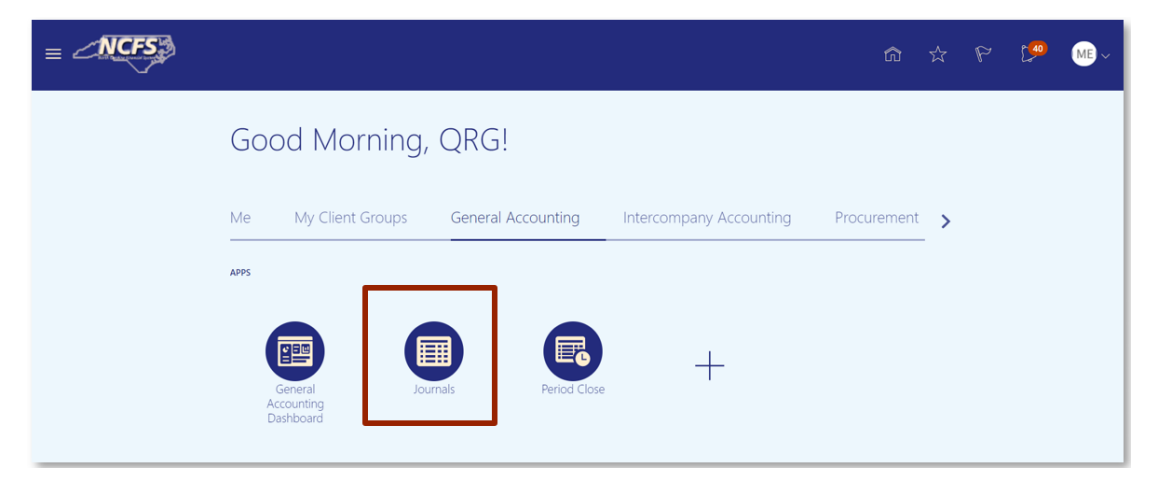

NCFS Journals app

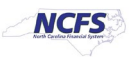

3. Click the **Tasks** icon to open the task list.

|                                                                                                    |                                                             |                                                                          |                                                                                                    |                                                              |                                                                                                    | ☆ |                                                        | [ <mark>92</mark> |     |
|----------------------------------------------------------------------------------------------------|-------------------------------------------------------------|--------------------------------------------------------------------------|----------------------------------------------------------------------------------------------------|--------------------------------------------------------------|----------------------------------------------------------------------------------------------------|---|--------------------------------------------------------|-------------------|-----|
| ess Set: NC CASH US [Change]                                                                          |                                                             |                                                                          |                                                                                                    |                                                              |                                                                                                    |   |                                                        |                   |     |
| nals                                                                                                  |                                                             |                                                                          |                                                                                                    |                                                              |                                                                                                    |   |                                                        |                   |     |
|                                                                                                    |                                                             |                                                                          |                                                                                                    |                                                              |                                                                                                    |   |                                                        |                   |     |
| urnals                                                                                                |                                                             |                                                                          |                                                                                                    |                                                              |                                                                                                    |   |                                                        |                   |     |
|                                                                                                    |                                                             |                                                                          |                                                                                                    |                                                              |                                                                                                    |   |                                                        | 0                 | 0   |
| uiring Attention Incomplete Impor                                                                     | f Course                                                    |                                                                          |                                                                                                    |                                                              |                                                                                                    |   |                                                        |                   | - 1 |
| anny Attention incomplete impor                                                                       | LEHOIS                                                      |                                                                          |                                                                                                    |                                                              |                                                                                                    |   |                                                        |                   | _   |
| lew V Format V II IV                                                                                  | Freeze 🔐 Detact                                             | h el Wrap                                                                | 1)                                                                                                    | Accounting                                                   | Term                                                                                                    |   | Error Da                                               | **                |     |
| iew ▼ Format ▼ JR ET III<br>Accounted<br>Debit                                                        | Freeze Detacl                                               | th al Wrap<br>Source                                                     | ට<br>Journal Batch                                                                                                    | Accounting<br>Period                                         | Issue                                                                                                    |   | Error Da                                               | te                | 2   |
| tew ▼ Format ▼                                                                                        | Freeze Detact Credit 226,000.00                             | th d Wrap<br>Source<br>Global Int                                        | C<br>Journal Batch<br>2028 Global Intercompany A 66896                                                                     | Accounting<br>Period                                         | Issue<br>Budgetary control failed for the batch. Review failure details in the Enter Journals page.                                                                                                    |   | Error Da                                               | te                |     |
| lew ▼ Format ▼ JPI E¥ ■<br>Accounted<br>Debit<br>226,000,00<br>21,196,63                              | Freeze Detacl Credit 226,000.00 21,196.63                   | Source<br>Global Int<br>Receivables                                      | Journal Batch<br>2028 Global Intercompany A 66896<br>Receivables A 70615000001 7061                                        | Accounting<br>Period<br>Jun-20<br>Oct-20                     | Issue<br>Budgetary control failed for the batch. Review failure details in the Enter Journals page.<br>Budgetary control failed for the batch. Review failure details in the Enter Journals page.                                                                                                    |   | Error Da<br>10/13/20<br>12/9/20                        | te                |     |
| ew ▼ Format ▼ JP E¥ ■<br>Accounted<br>Debit<br>226,000,00<br>21,196,63<br>5,000,00                    | Freeze Detact Credit 226,000.00 21,196.63 5,000.00          | h 🚽 Wrap<br>Source<br>Global Int<br>Receivables<br>Manual                | Journal Batch<br>2028 Global Intercompany A 66896<br>Receivables A 70615000001 7061<br>123                                 | Accounting<br>Period<br>Jun-20<br>Oct-20<br>Feb-21           | Issue<br>Budgetary control failed for the batch. Review failure details in the Enter Journals page.<br>Budgetary control failed for the batch. Review failure details in the Enter Journals page.<br>Rejected                                                                                               |   | Error Da<br>10/13/20<br>12/9/20<br>2/11/21             | te                |     |
| tew ▼ Format ♥ 37 Ev monocol<br>Accounted<br>Debit<br>226,000,00<br>21,196,63<br>5,000,00<br>3,600,00 | Freeze Detact Credit 226,000.00 21,196.63 5,000.00 3,600.00 | h d Wrap<br>Source<br>Global Int<br>Receivables<br>Manual<br>Spreadsheet | Journal Batch<br>2028 Global Intercompany A 66896<br>Receivables A 70615000001 7061<br>123<br>YREQ4 Spreadsheet A 30000001 | Accounting<br>Period<br>Jun-20<br>Oct-20<br>Feb-21<br>Jul-20 | Issue<br>Budgetary control failed for the batch. Review failure details in the Enter Journals page.<br>Budgetary control failed for the batch. Review failure details in the Enter Journals page.<br>Rejected<br>Budgetary control failed for the batch. Review failure details in the Enter Journals page. |   | Error Da<br>10/13/20<br>12/9/20<br>2/11/21<br>10/14/20 | te                |     |

### The Task list on the Journals screen

4. From the task list, click Manage Journals under the Journal section.

|                                      |                |             |                                  |            |                                                                                                    |           | n r P 🏴 🐠                                                                          |
|--------------------------------------|----------------|-------------|----------------------------------|------------|----------------------------------------------------------------------------------------------------|-----------|------------------------------------------------------------------------------------|
| Data Access Set: NC CASH US [Change] |                |             |                                  |            |                                                                                                    | . I.      |                                                                                    |
| Journals                             |                |             |                                  |            |                                                                                                    |           | Manage Journals     Create Journal     Create Journal                              |
| / Journals                           |                |             |                                  |            |                                                                                                    |           | Create Sournal in Spreadsheet     Create Encumbrance Journal in Spreadsheet        |
| Requiring Attention Incomplete Impo  | ort Errors     |             |                                  |            |                                                                                                    | Ξ         | Run AutoPost     Run AutoReverse     Manage Approvals                              |
| View 🔻 Format 👻 🎹 🕎                  | Freeze 📰 Detad | n 🚽 Wrap    | Ð                                |            |                                                                                                    |           | Clearing Accounts Reconciliation                                                   |
| Accounted                            |                | Country     | Jaureal Datab                    | Accounting | Territoria de la construcción de la construcción de la construcción de la construcción de la construcción de la |           | Reconcile Clearing Accounts Automatically     Reconcile Clearing Accounts Manually |
| Debit                                | Credit         | Source      | Journal Batch                    | Period     | Issue                                                                                                    |           | Reverse Reconciliation                                                             |
| 226,000.00                           | 226,000.00     | Global Int  | 2028 Global Intercompany A 66896 | Jun-20     | Budgetary control failed for the batch. Review failure details in the Enter Jou                                 | irnals pa | Allocations                                                                        |
| 21,196.63                            | 21,196.63      | Receivables | Receivables A 70615000001 7061   | Oct-20     | Budgetary control failed for the batch. Review failure details in the Enter Jou                                 | irnals pa | Create Allocation Rules     Generate General Ledger Allocations                    |
| 5,000.00                             | 5,000.00       | Manual      | 123                              | Feb-21     | Rejected                                                                                                    |           | Generate Intercompany Allocations                                                  |
| 3,600.00                             | 3,600.00       | Spreadsheet | YREQ4 Spreadsheet A 30000001     | Jul-20     | Budgetary control failed for the batch. Review failure details in the Enter Jou                                 | irnals pa | Journal Import                                                                     |
| 3,450.00                             | 3,450.00       | Spreadsheet | YDEP 0500 Spreadsheet A 300000   | Sep-20     | Budgetary control failed for the batch. Review failure details in the Enter Jou                                 | irnals pa | Import Journals                                                                    |
| 3,100.00                             | 3,100.00       | Spreadsheet | YDEP 4 Spreadsheet A 300000001   | Jul-20     | Budgetary control failed for the batch. Review failure details in the Enter Jou                                 | irnals pa | Correct Import Errors     Delete Import Data                                       |
| 1 100.00                             |                | Olevalia    |                                  | 0.000      | Destantant and stated for the baby. Destandation details in the Pater Is.                                       |           |                                                                                    |

The Manage Journals options in the task list

5. The Manage Journals screen is displayed. Enter Journal Batch and Click [SEARCH].

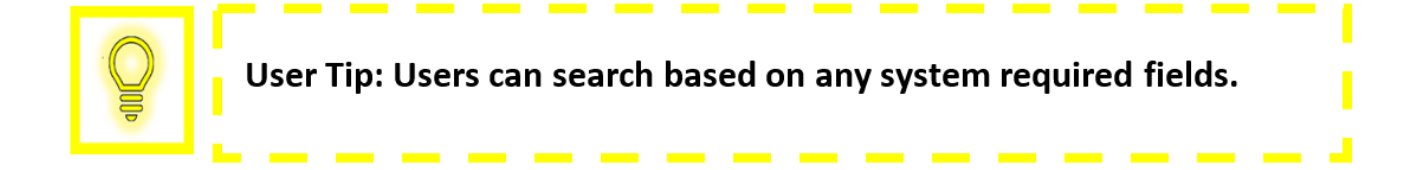

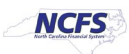

|                                    |               |   |              |   |                          |            | ŵ     | ☆        | ŀ    |
|------------------------------------|---------------|---|--------------|---|--------------------------|------------|-------|----------|------|
| ta Access Set: NC CASH US [Change] |               |   |              |   |                          |            |       |          |      |
| anage Journals ⑦                   |               |   |              |   |                          |            |       |          |      |
| ∡ Search                           |               |   |              |   | Basic Manage Watchlist S | aved Searc | h All | Journals | сору |
| ** Jourr                           | al Contains   | ~ |              |   |                          |            |       |          |      |
| ** Journal Bat                     | h Starts with | ~ | Manual 36027 |   |                          |            |       |          |      |
| ** Accounting Period               | d Equals      | ~ | Feb-21       | • |                          |            |       |          |      |
| Sour                               | e Equals      | ~ |              | • |                          |            |       |          |      |
| Catego                             | y Equals      | ~ |              | • |                          |            |       |          |      |
| ** Batch State                     | s Equals      | ~ | ~            |   |                          |            |       |          |      |
|                                    |               |   |              |   | s                        | earch Re   | eset  | Save     | Add  |

The Manage Journals Screen

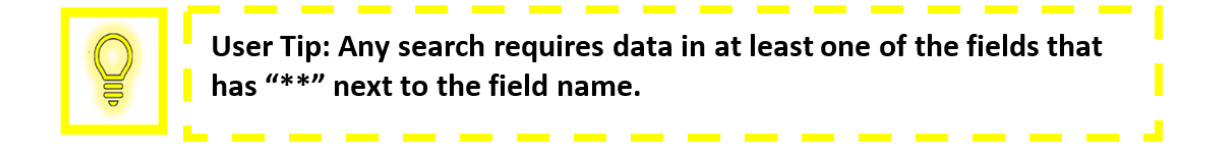

6. Click the **Journal** hyperlink to open the journal.

|                                                                                                    |                      |        |          |                          |                           |              |  | ធិ | ☆ | P | 52 | ME ~          |
|----------------------------------------------------------------------------------------------------|----------------------|--------|----------|--------------------------|---------------------------|--------------|--|----|---|---|----|---------------|
| Data Access Set: NC CASH US [Change]                                                                                                    |                      |        |          |                          |                           |              |  |    |   |   |    |               |
| Manage Journals ⑦                                                                                                    |                      |        |          |                          |                           |              |  |    |   |   |    | D <u>o</u> ne |
| > Search       Basic       Manage Watchlist       Saved Search       All Journals copy         Actions • View • Format • + / Fill       Fill       Detach • Wrap       Post Batch       Reverse Batch       Reverse Journal |                      |        |          |                          |                           |              |  |    | ~ |   |    |               |
|                                                                                                    |                      |        |          |                          |                           |              |  |    |   |   |    |               |
| Journal Journal Batch                                                                                                    | Accounting<br>Period | Source | Category | Journal Entered<br>Debit | Journal Entered<br>Credit | Batch Status |  |    |   |   |    |               |
| Manual 45009 10-FEB-202. Manual 36027 10-FEB-202                                                                                                    | Feb-21               | Manual | Accrual  | 100.00 USD               | 100.00 USD                | Unposted     |  |    |   |   |    |               |
| Rows Selected 1 Columns Hidden 36                                                                                                    |                      |        |          |                          |                           |              |  |    |   |   |    | •             |

#### The Journal Field Hyperlink

7. The *Edit Journal* screen is displayed. Update the necessary information.

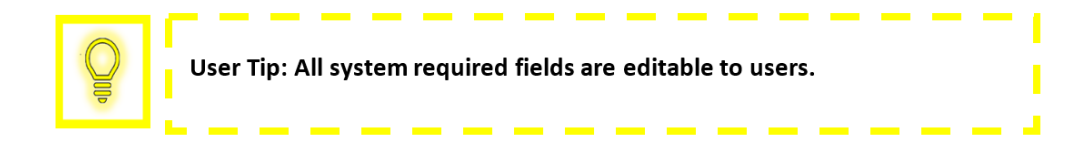

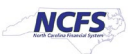

| = <b>NCFS</b>                          |                         |                                                                 | 60 & P 💯 🐠           |
|----------------------------------------|-------------------------|-----------------------------------------------------------------|----------------------|
| Data Access Set: NC CASH US            |                         |                                                                 |                      |
| Edit Journal ⑦                         |                         | Save 🔻 Complete 💌 <u>C</u> ancel                                | Projected Balances 👈 |
| -                                      |                         |                                                                 | PTD 👻 Total 👻        |
| Journal Batch: Manual 36027 10-FEB-202 | 1 22:22:01 ⑦ Show More  | Batch Actions 🔻                                                 |                      |
|                                        |                         |                                                                 | No lines selected.   |
| Journal Batch                          | Manual 36027 10-FEB-202 | Source Manual                                                   |                      |
| Description                            | 1                       | Approval Status Required                                        |                      |
| Balance Type                           | Actual                  | Funds Status Not attempted                                      |                      |
| * Accounting Period                    | Feb-21 V                | Batch Status Unposted                                           |                      |
| Attachments                            | None +                  | Completion Status Complete                                      |                      |
|                                        |                         |                                                                 |                      |
| Journal () Show More                   |                         | Manual 45009 10-FEB-2021 22:22:01 🗸 🔰 🗍 🛶 👷 🛛 Journal Actions 🔻 |                      |
| Journal                                | Manual 45009 10-FEB-202 | Currency USD US Dollar V                                        |                      |
| Description                            |                         | Conversion Date 2/10/21                                         |                      |
| Description                            |                         | Conversion Rate Type User                                       | ŀ                    |
| * Ledger                               | NC CASH US              | Conversion Rate 1                                               |                      |
| * Accounting Date                      | 2/10/21                 | Inverse Conversion Rate 1                                       |                      |
| * Category                             | Accrual V               |                                                                 |                      |
|                                        |                         |                                                                 |                      |

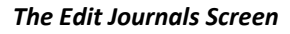

8. Click [COMPLETE] to submit the journal for approval.

|                                        |                         |                            |                                      | n 🕁 P 🎦 🐠 -          |
|----------------------------------------|-------------------------|----------------------------|--------------------------------------|----------------------|
| Data Access Set: NC CASH US            |                         |                            |                                      |                      |
| Edit Journal ⑦                         |                         |                            | Save ▼ Complete ▼ <u>C</u> ancel     | Projected Balances 🕥 |
|                                        |                         |                            |                                      | PTD 🔻 Total 👻        |
| Journal Batch: Manual 36027 10-FEB-202 | 1 22:22:01 ⑦ Show More  |                            | Batch Actions 👻                      |                      |
| Journal Batch                          | Manual 36027 10-FEB-202 |                            |                                      | No lines selected.   |
|                                        |                         | Source Ma                  | fanual                               |                      |
| Description                            | 1                       | Approval Status Re         | lequired                             |                      |
| Balance Type                           | Actual                  | Funds Status No            | lot attempted                        |                      |
| * Accounting Period                    | Feb-21 V                | Batch Status Un            | Inposted                             |                      |
| -                                      | Nana J                  | Completion Status Co       | complete                             |                      |
| Attachments                            | None T                  |                            |                                      |                      |
| Journal ⑦ Show More                    |                         | Manual 45009 10-FEB-2021   | 1 22:22:01 🗸 🕨 🕴 🕂 Journal Actions 🗸 |                      |
| Journal                                | Manual 45009 10-FEB-202 | Currency US                | SD US Dollar                         |                      |
|                                        |                         | Conversion Date 2/1        | /10/21                               |                      |
| Description                            |                         | Commission Parts Press 110 |                                      | P.                   |
| * Ledger                               | NC CASH US              | Conversion Rate Type Use   | sei                                  | 3                    |
| * Accounting Date                      | 2/10/21                 | Conversion Rate            | 1                                    |                      |
|                                        |                         | Inverse Conversion Rate    | 1                                    |                      |
| * Category                             | Accrual                 |                            |                                      |                      |

Completing the Journal Entry

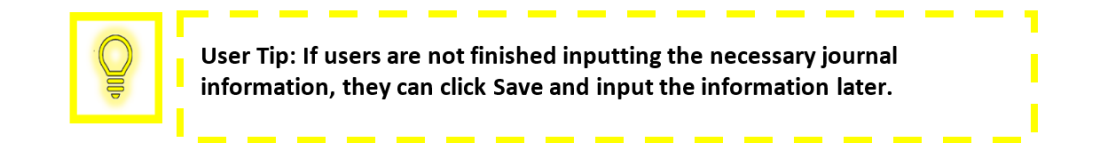

# Wrap Up

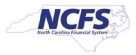

Once the user has completed any required edits, the journal can be forwarded for approval and posting.

# Additional Resources

For more information on editing a journal entry, please review the following materials:

## Web Based Training (WBT)

• None

# Instructor Led Training (ILT)

• GL 100: Journal Entry

# **Quick Reference Guides (QRGs)**

- NCFS Search Capabilities Overview
- Entering a Journal Entry (Manually)
- Entering Journal Entries (via Spreadsheet Upload) Accessing, Entering and Uploading the GL Journal Entry Spreadsheet

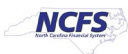